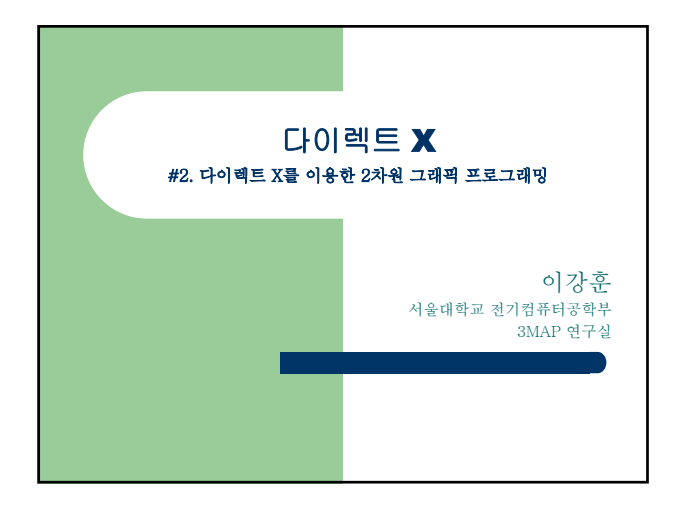

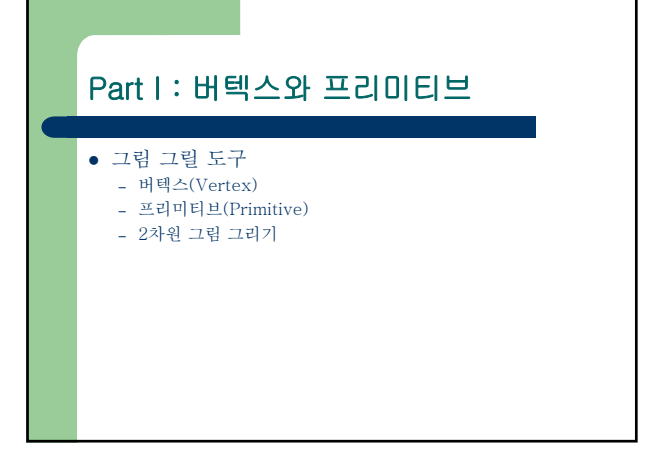

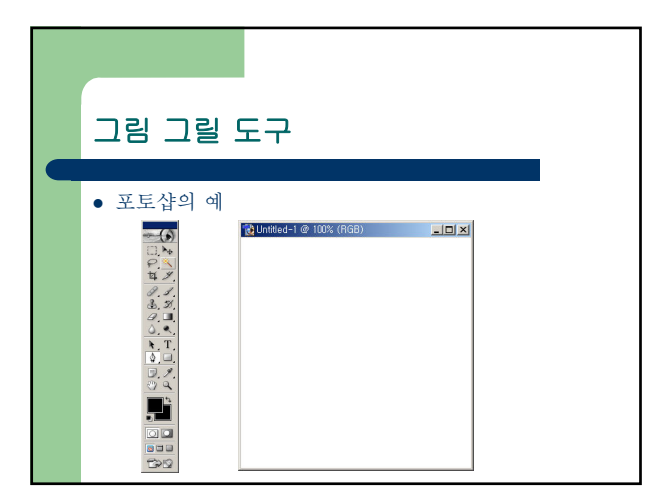

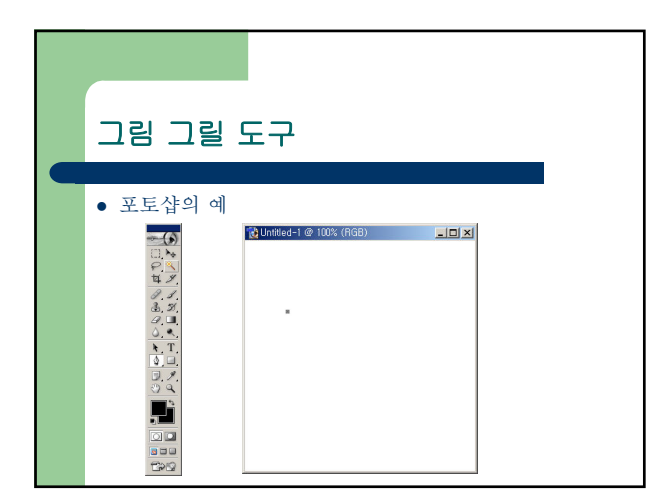

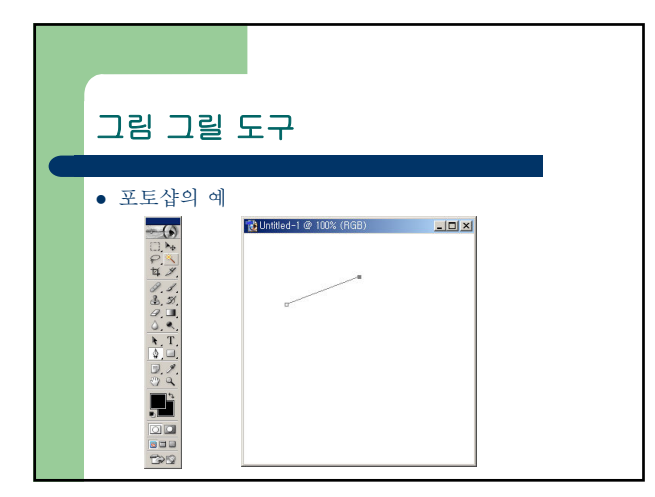

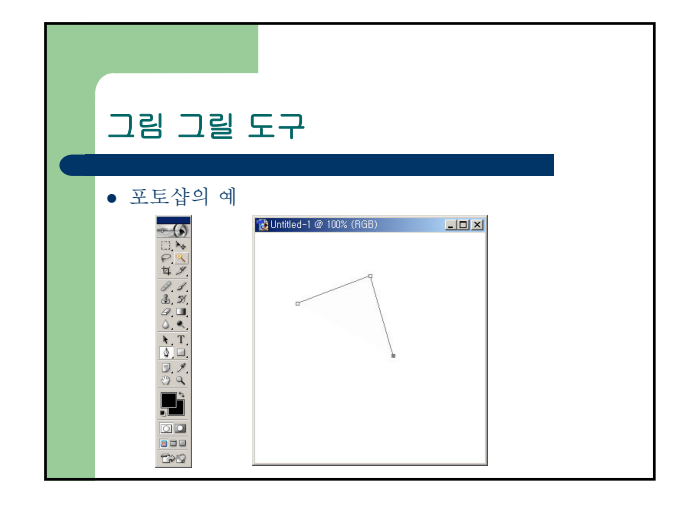

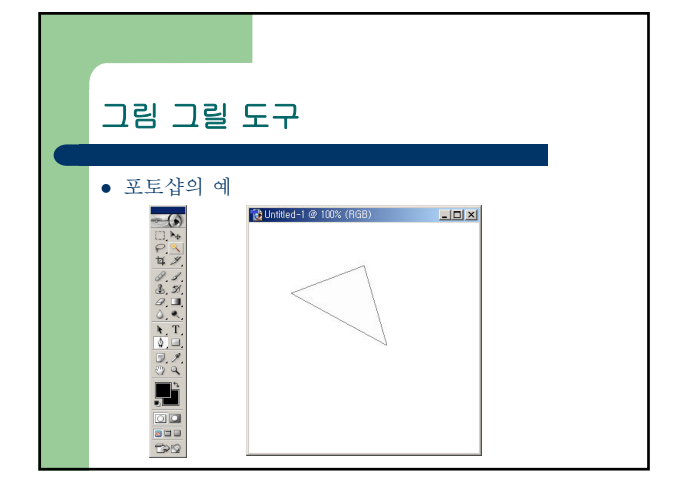

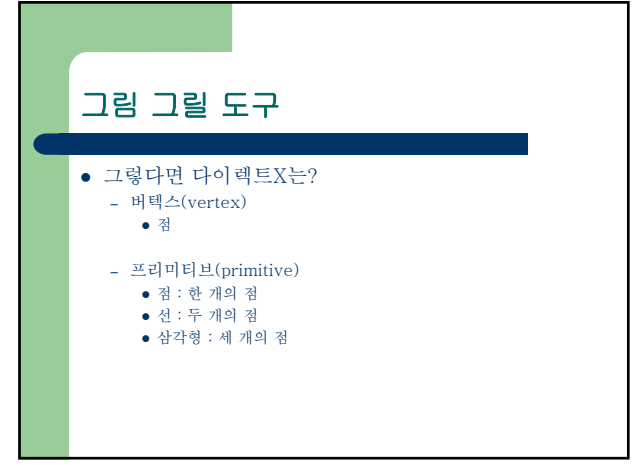

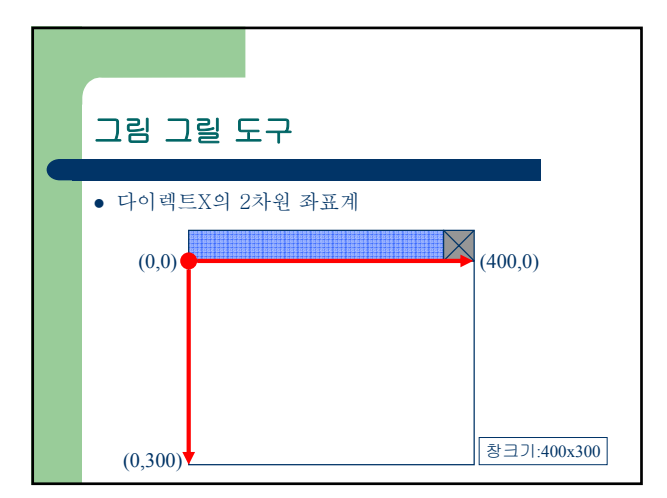

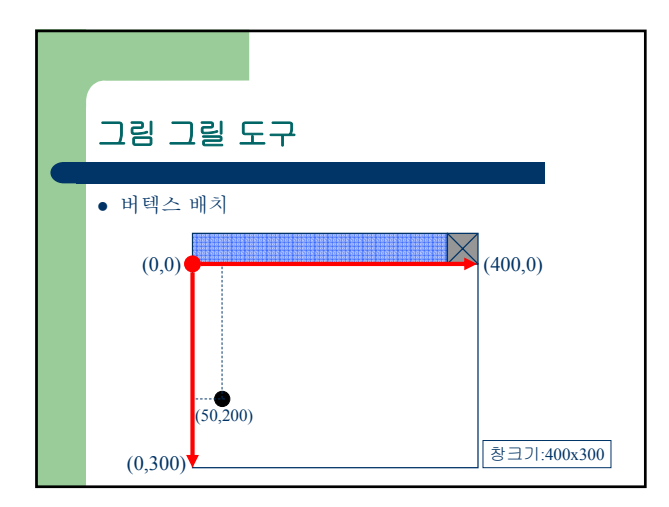

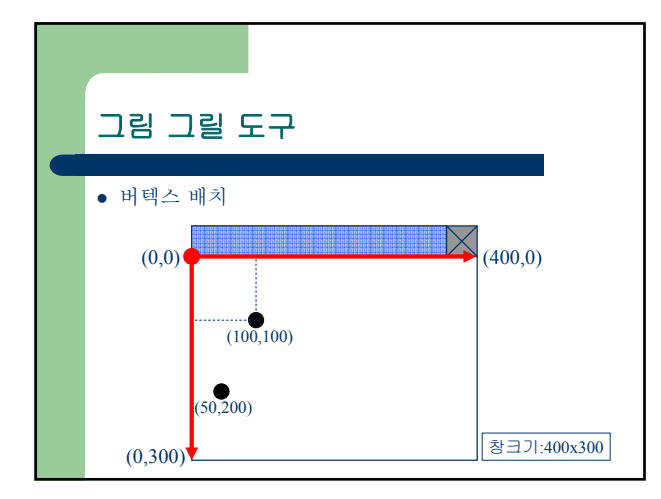

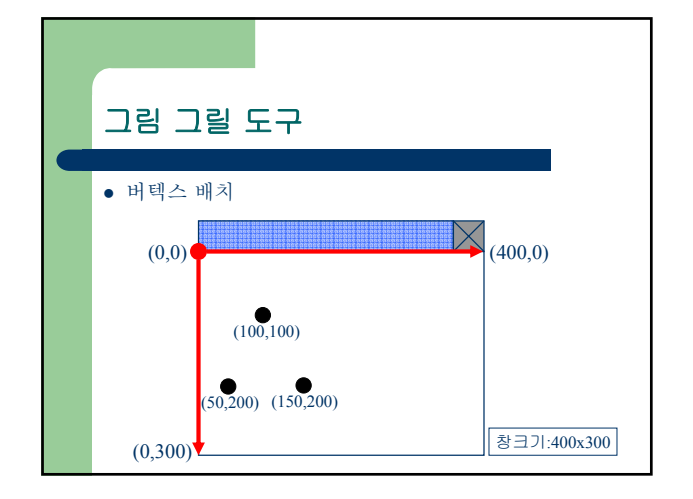

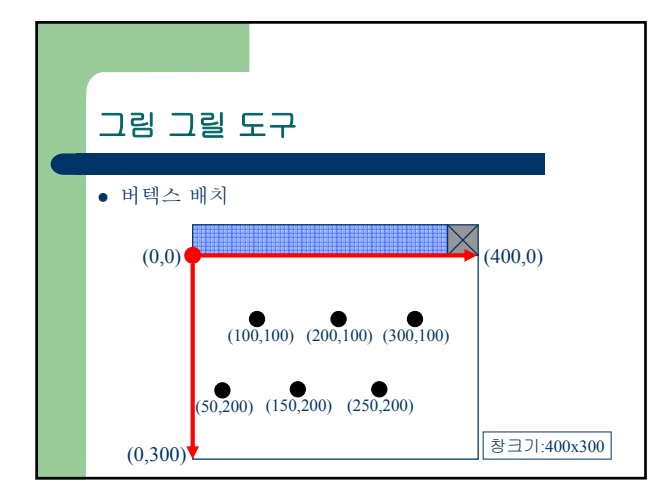

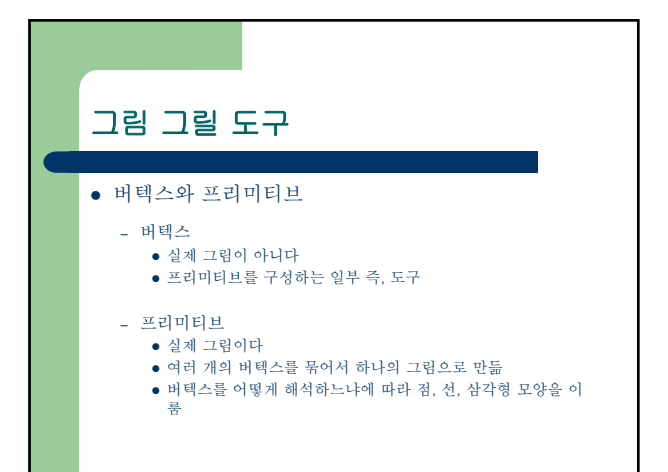

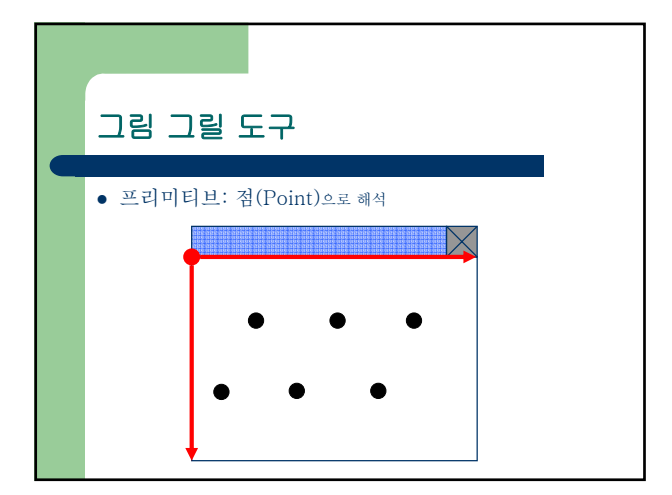

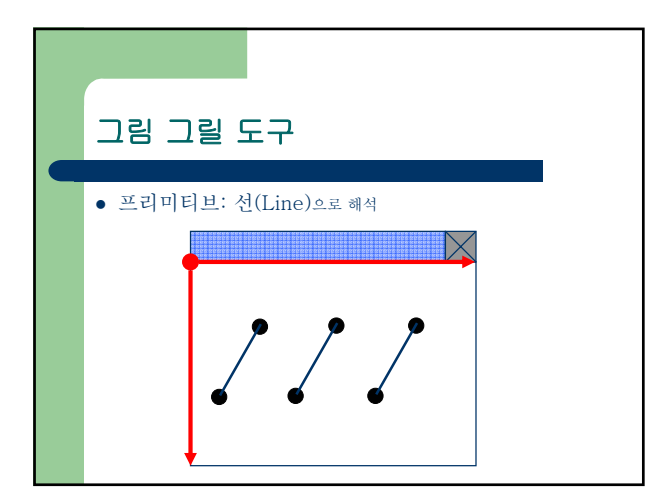

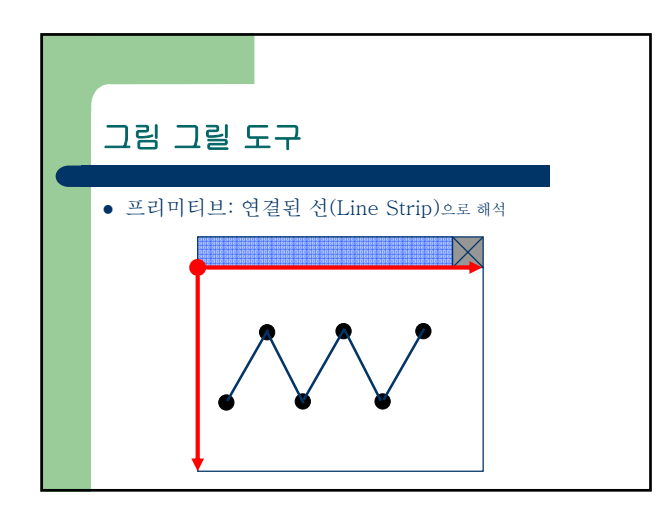

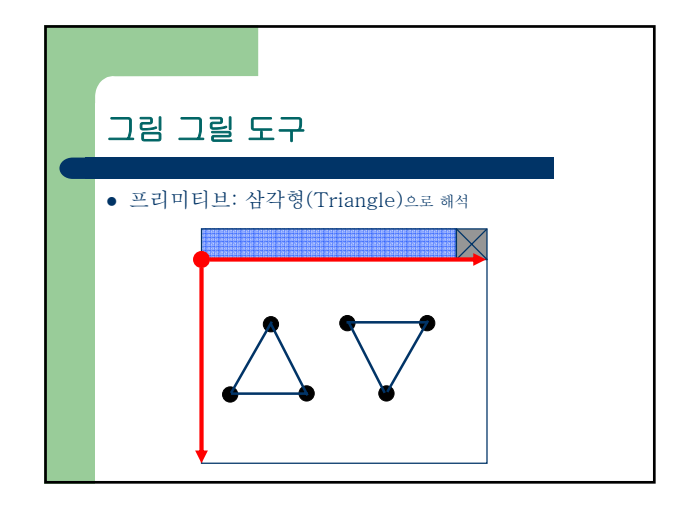

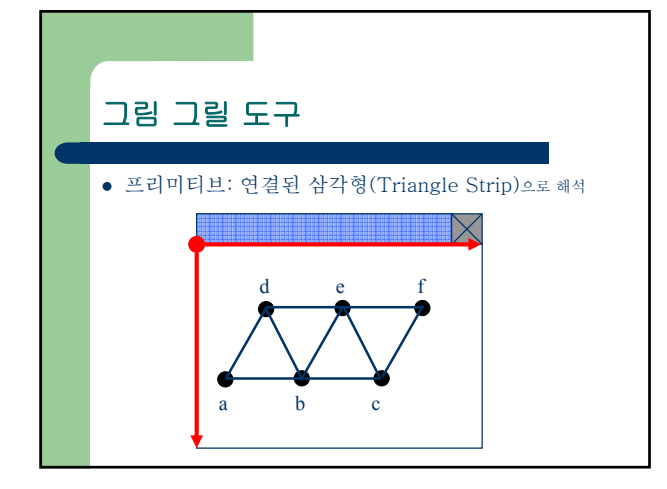

| 그림 그릴 도구                                                                                                    |
|----------------------------------------------------------------------------------------------------|
| <ul> <li>그렇다면 코딩은?</li> <li>) 버텍스 정보를 담을 구조체 정의</li> <li>② 버텍스 집합을 배열에 저장</li> <li>③ 버텍스 집합을 버텍스 버퍼에 복사</li> <li>④ 프리미티브 그리기</li> </ul> |

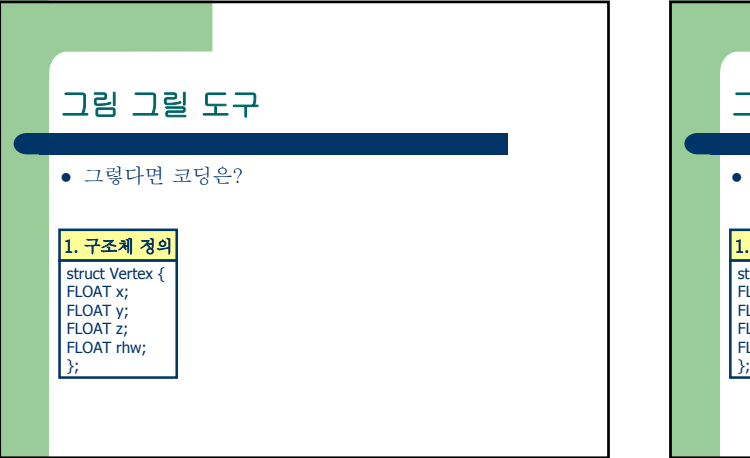

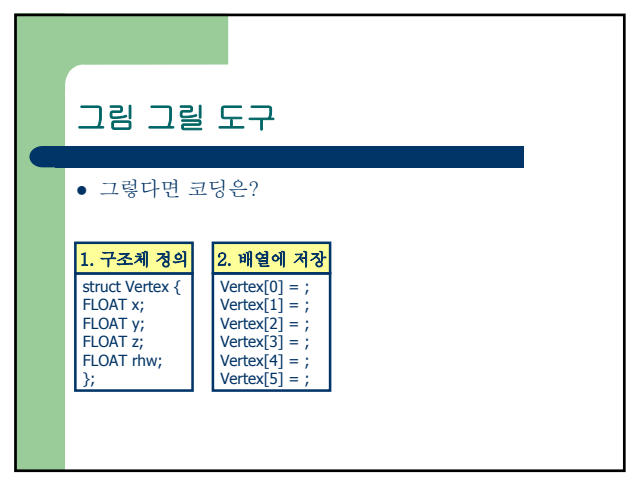

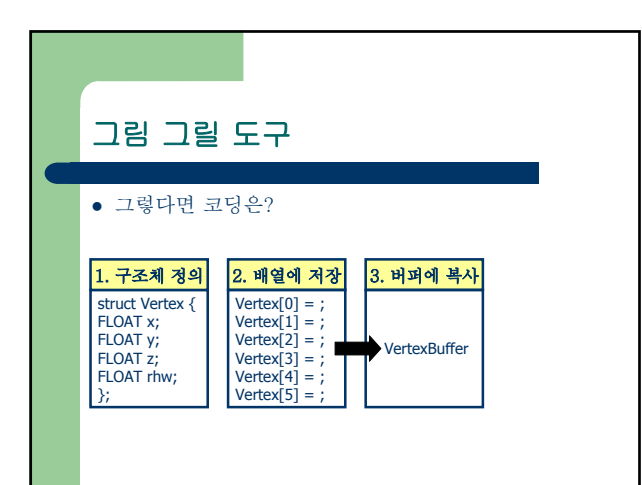

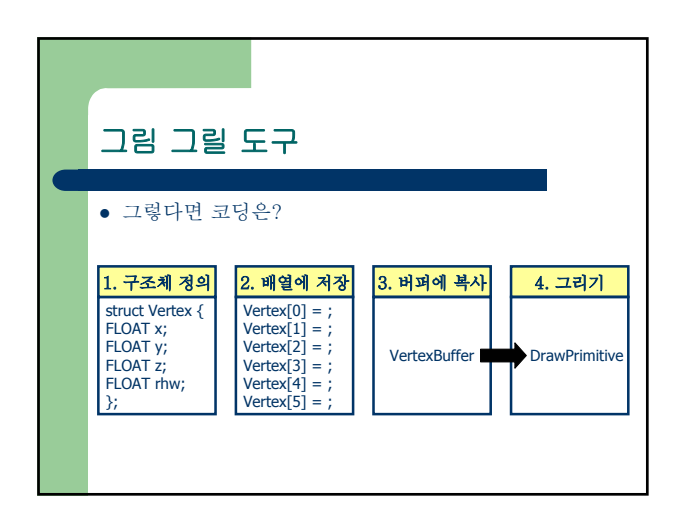

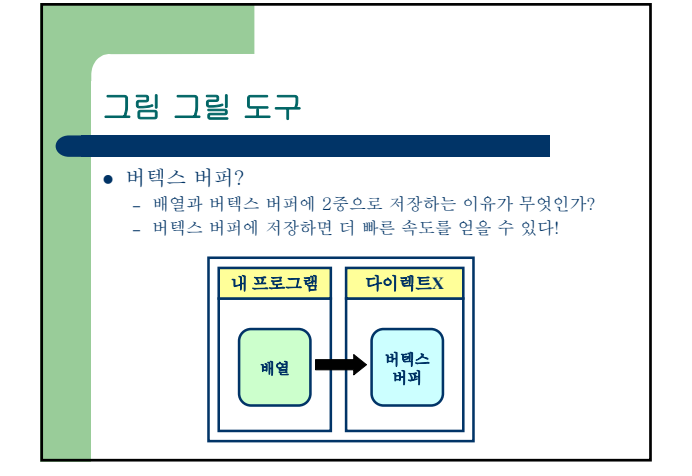

| 그림 그릴 도구                                                     | l      |   |
|--------------------------------------------------------------|--------|---|
| • 1단계: 구조체를 정                                                | 의하자    |   |
| struct Vertex                                                |        |   |
| FLOAT x; //<br>FLOAT y; //                                   | !<br>! |   |
| FLOAT z;<br>FLOAT rhw;                                       |        |   |
| <pre>     DWORD COIOF; // }; #define D3DEVE VERTEX ( [</pre> |        | ) |
|                                                              |        | r |

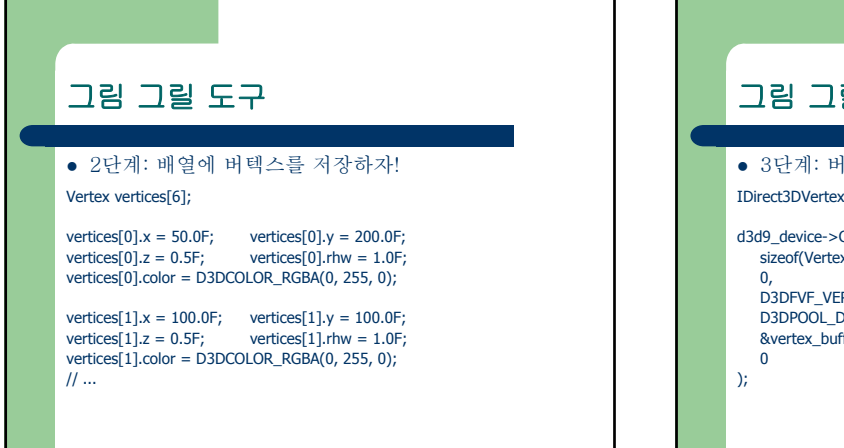

| 그림 그릴 도구                                                                                                    |  |
|----------------------------------------------------------------------------------------------------|--|
| <ul> <li>3단계: 버텍스 버퍼를 만들자!</li> <li>IDirect3DVertexBuffer9* vertex_buffer = 0;</li> <li>d3d9_device-&gt;CreateVertexBuffer(<br/>sizeof(Vertex)*6, //!(== sizeof(vertices))<br/>0,<br/>D3DFVF_VERTEX, //!</li> <li>D3DPOL_DEFAULT,<br/>&amp;vertex_buffer, //!</li> <li>0</li> </ul> |  |

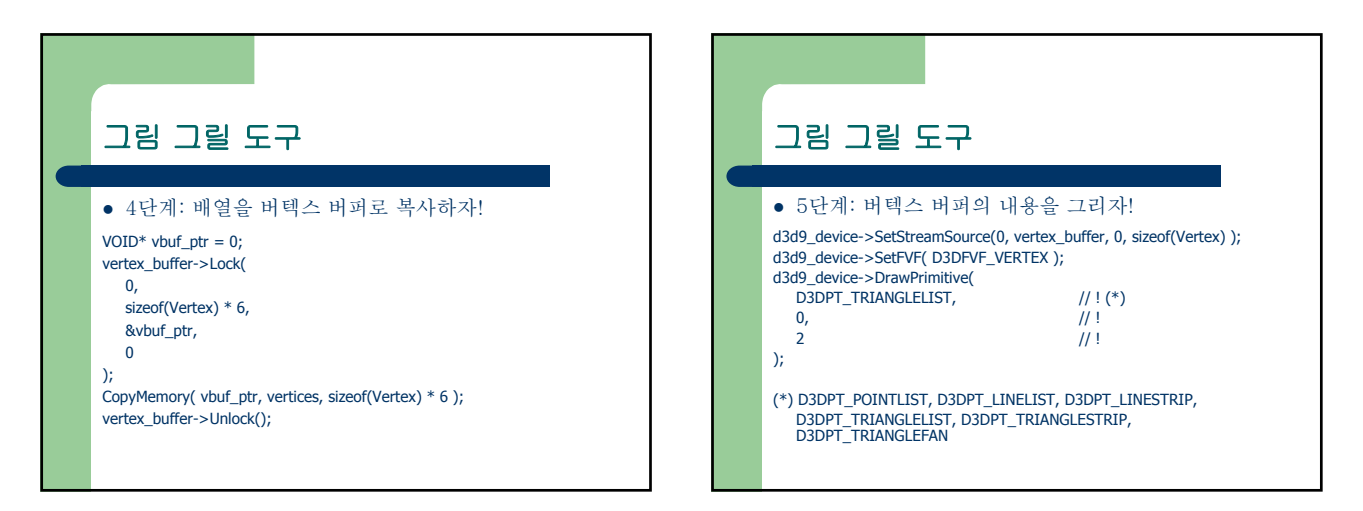

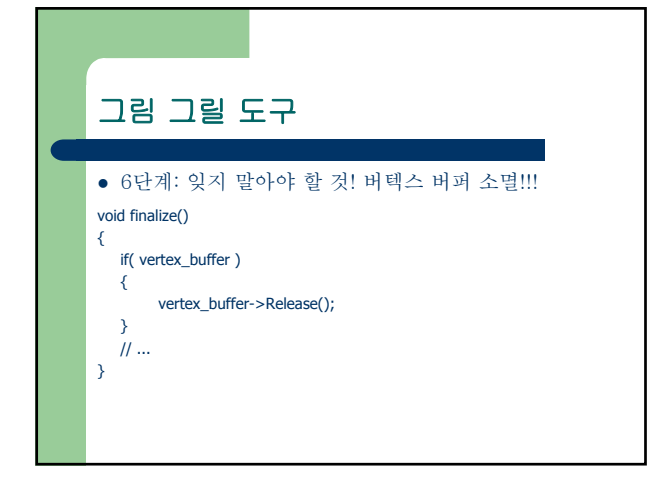

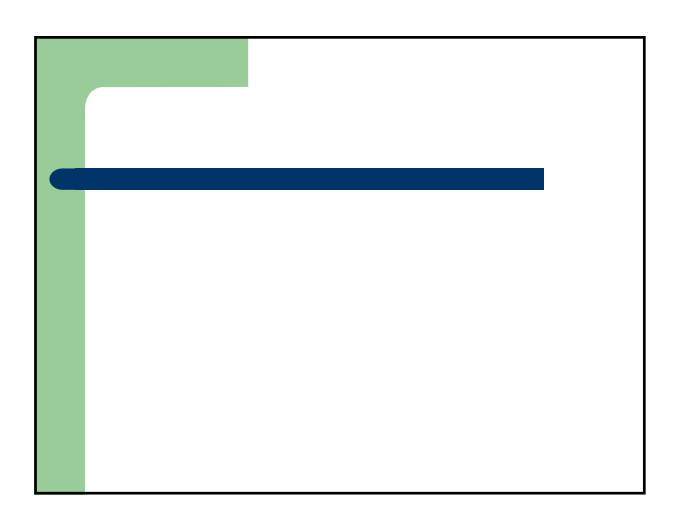

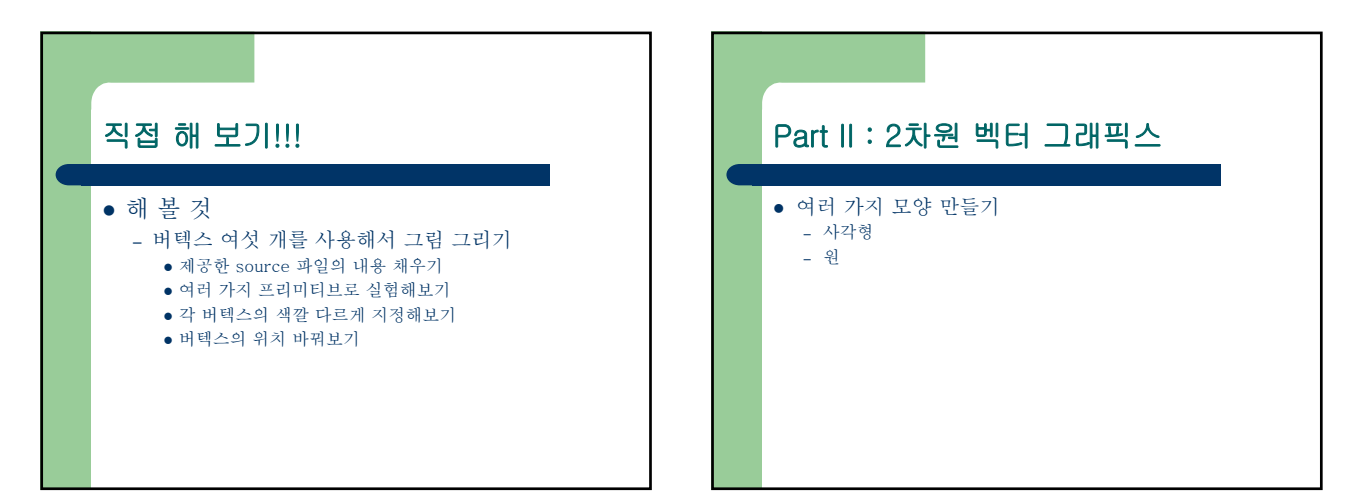

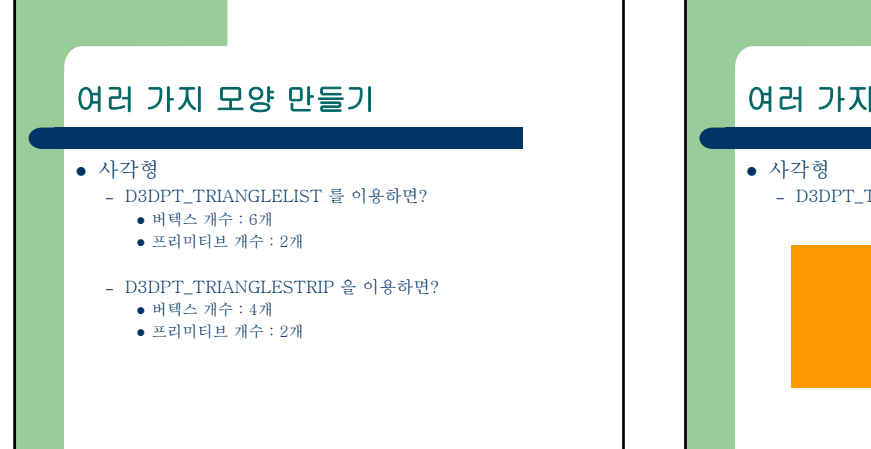

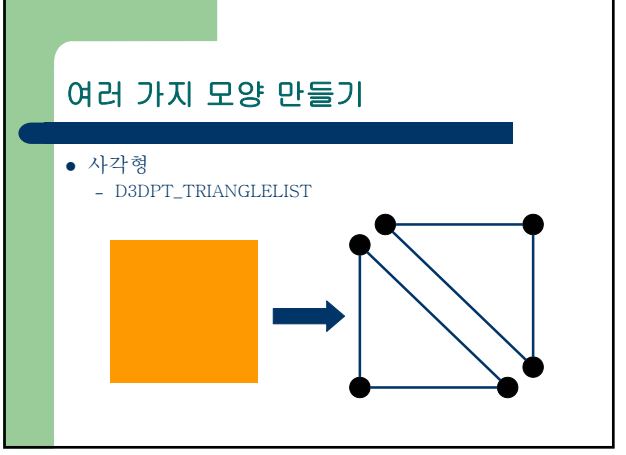

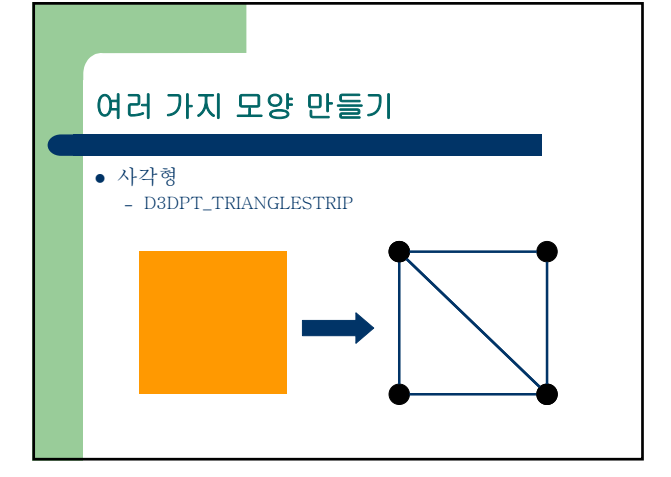

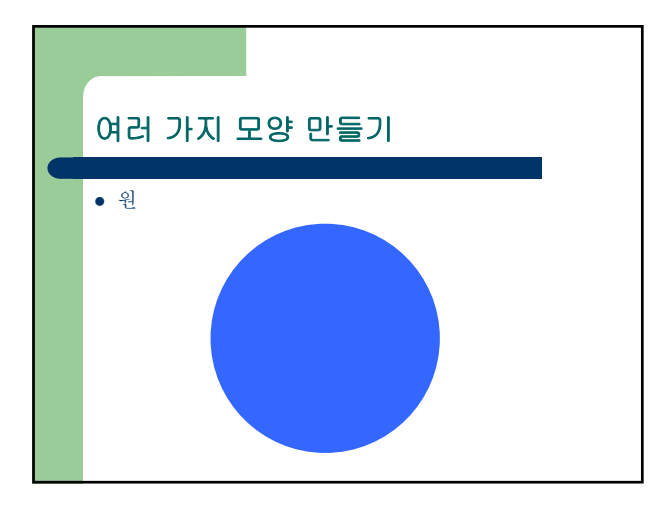

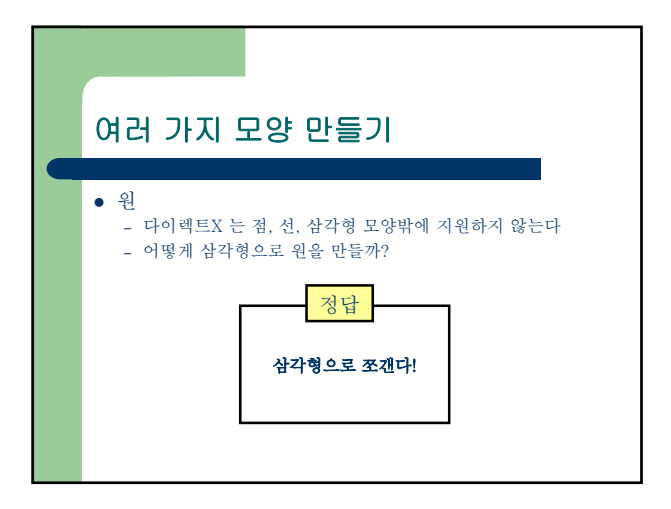

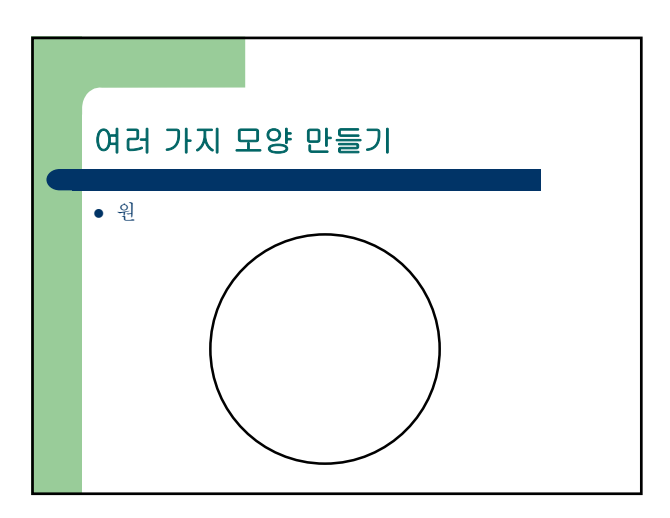

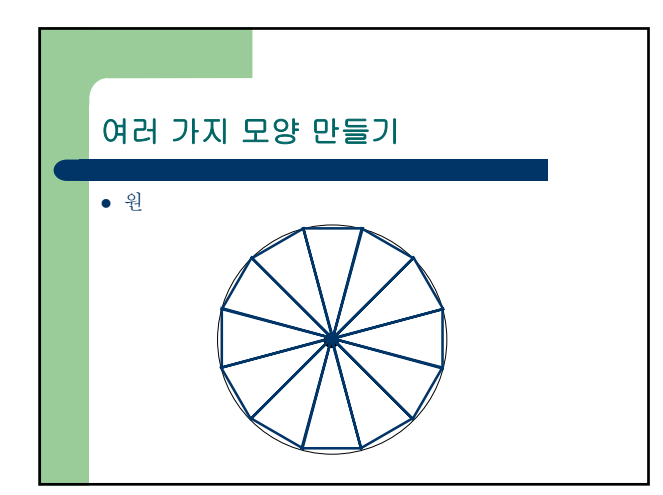

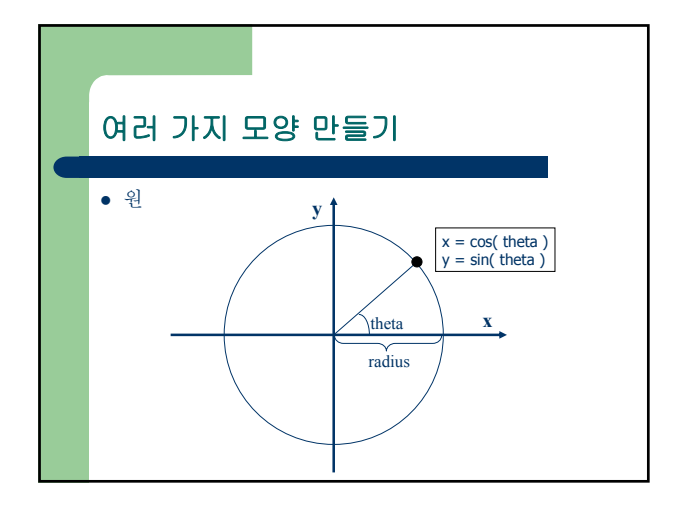

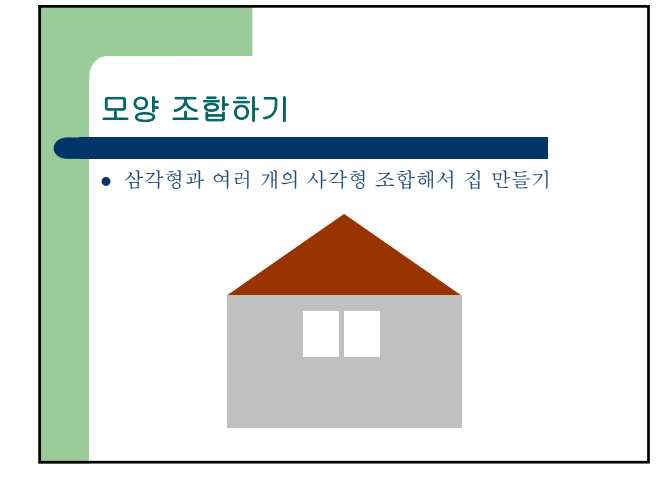

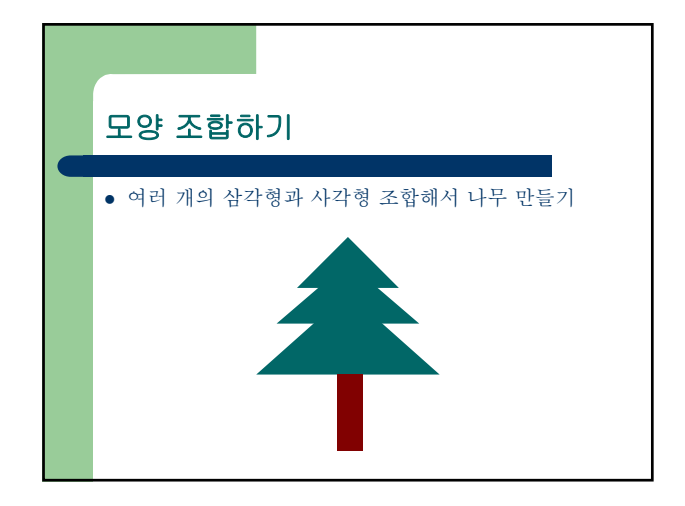

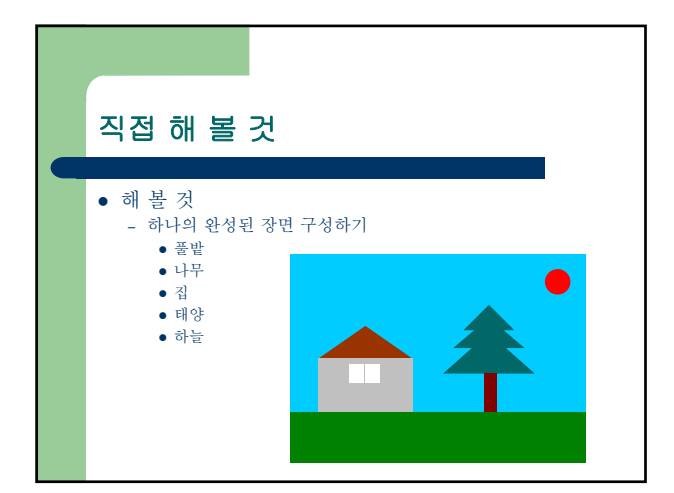

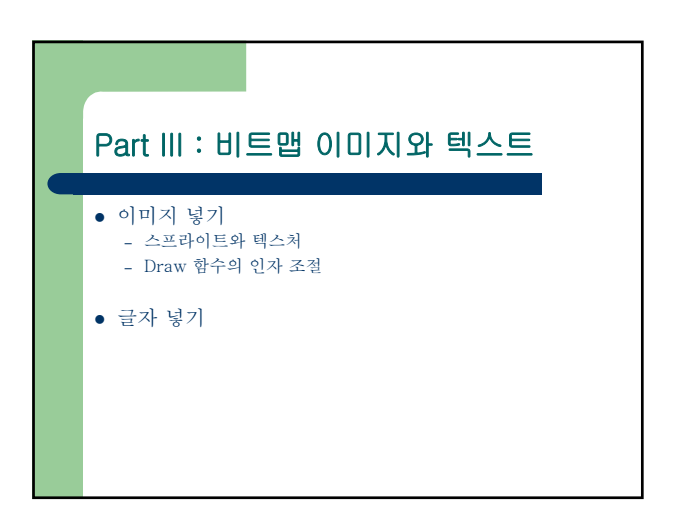

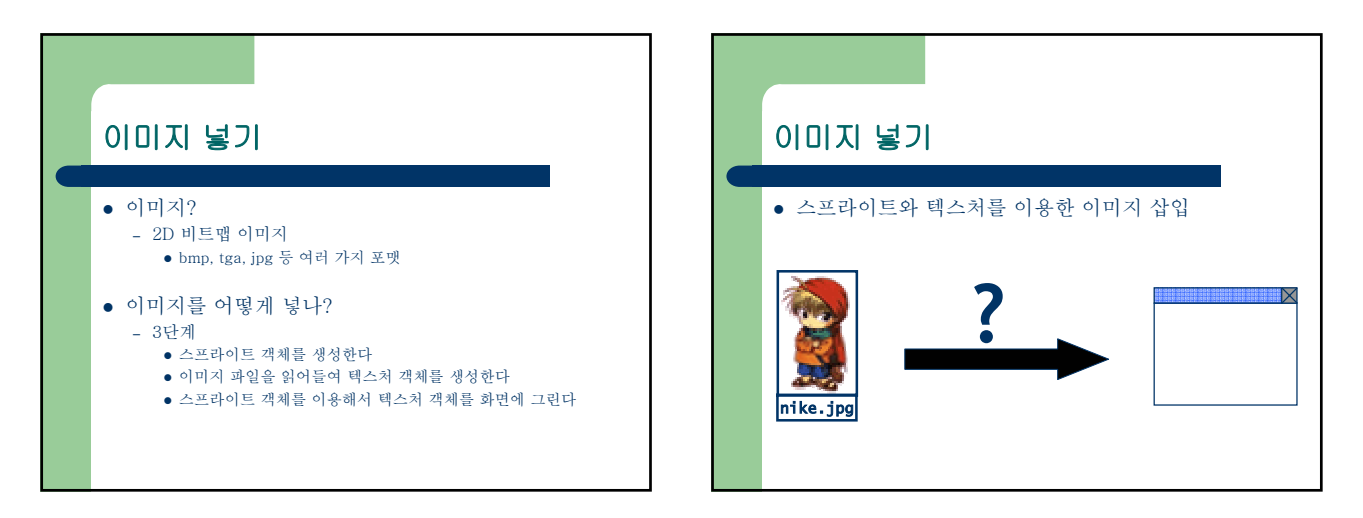

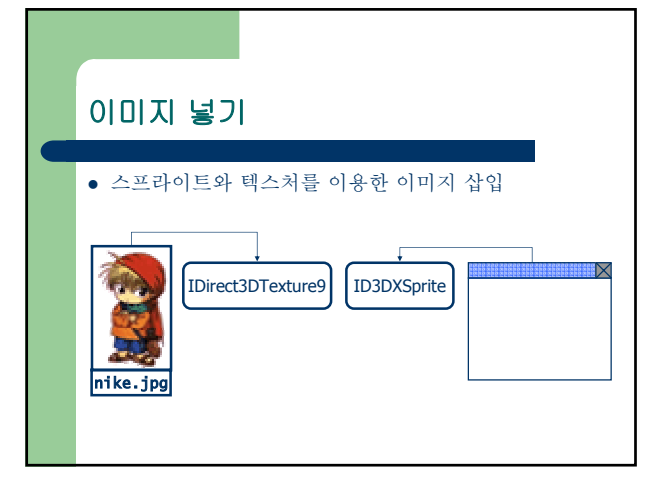

| 이미지 넣기                                                                                                    |
|----------------------------------------------------------------------------------------------------|
| • 스프라이트와 텍스처를 이용한 이미지 삽입                                                                                                    |
| IDirect3DTexture9 ID3DXSprite<br>The sign of the sign of the sign of |

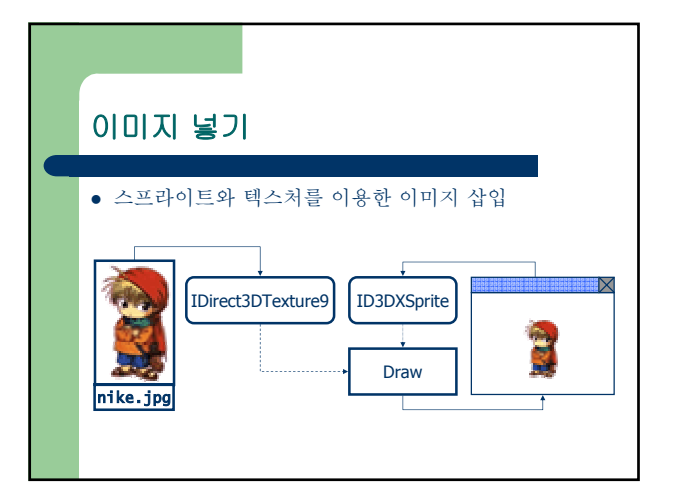

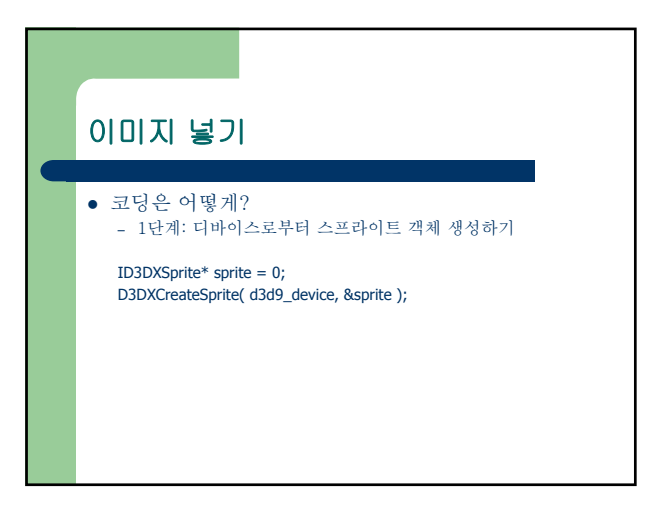

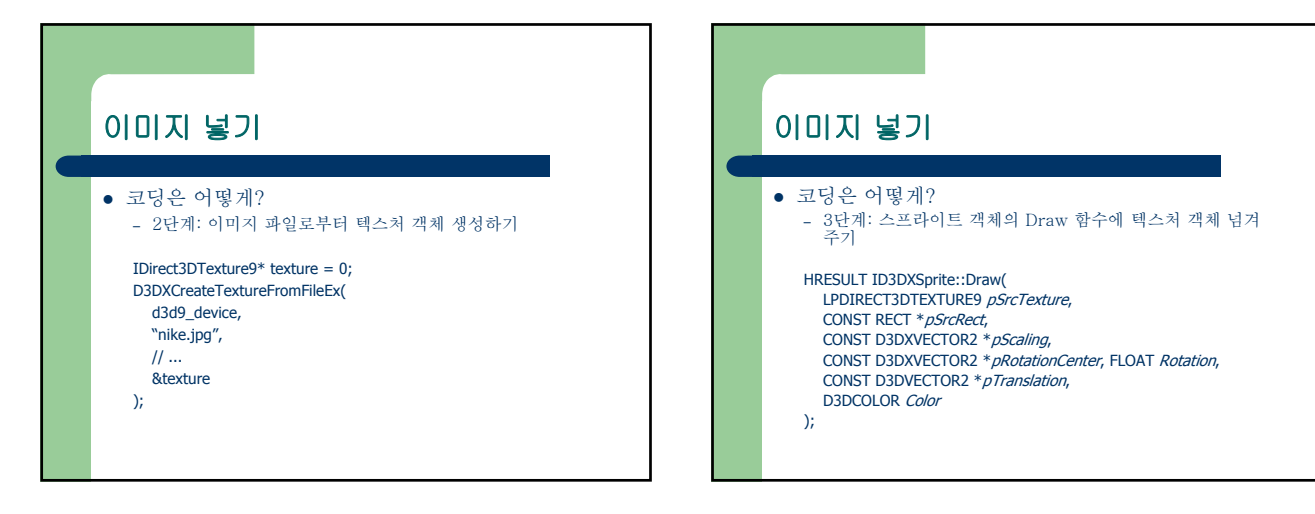

## O I 미지 넣기 • 코딩은 어떻게? - 3단계: 스프라이트 객체의 Draw 함수에 텍스처 객체 넘겨 주기 RECT image\_rect={0, 0, 100, 160}; sprite->Draw( texture, &image\_rect, NUL, NUL, 0.0F, NULL, D3DCOLOR\_RGBA(255, 255, 255, 255) );

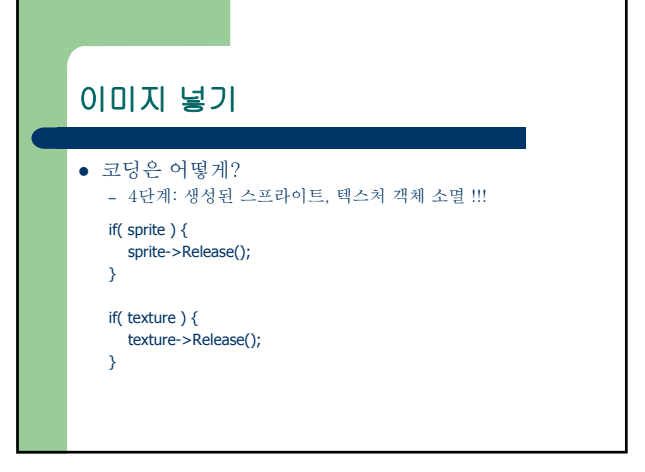

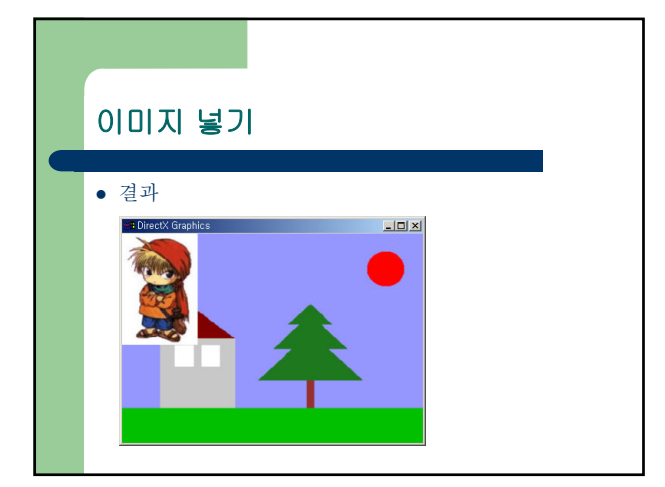

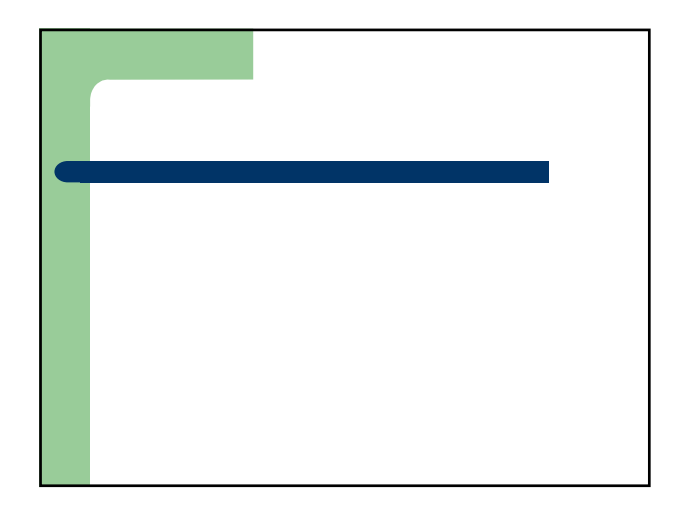

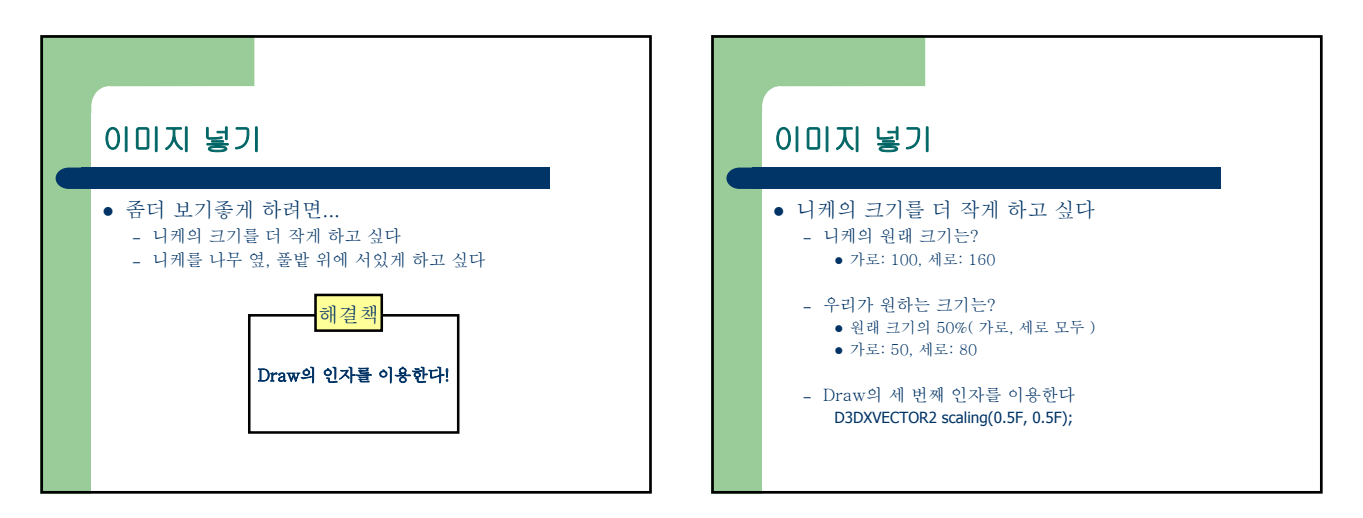

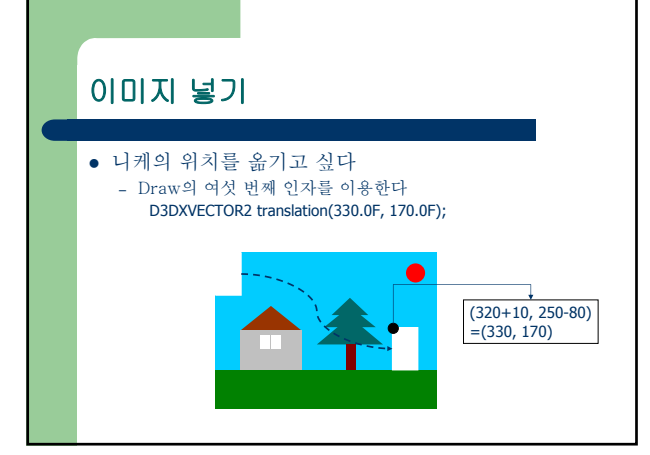

| 이미지 넣기                                                                                                    |
|----------------------------------------------------------------------------------------------------|
|                                                                                                    |
| ● 수정된 Draw 코드                                                                                                    |
| RECT image_rect={0, 0, 100, 160};<br>D3DXVECTOR2 scaling( 0.5F, 0.5F );<br>D3DXVECTOR2 translation( 330.0F, 170.0F );<br>sprite->Draw(<br>texture, ℑ_rect,<br>&scaling,<br>NULL, 0.0F,<br>&translation,<br>D3DCOLOR_RGBA(255, 255, 255, 255)<br>); |

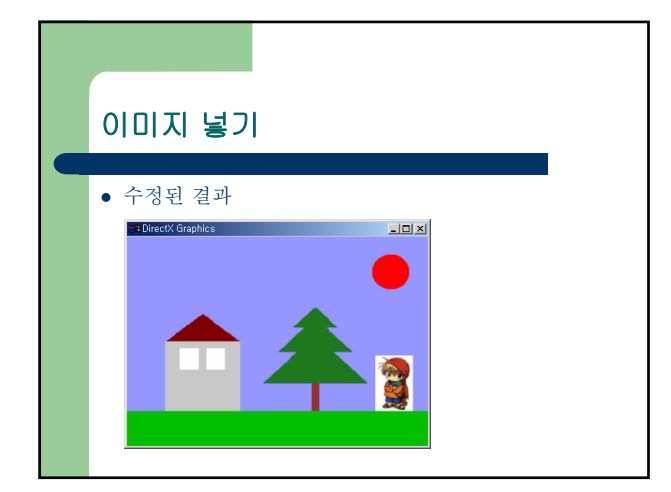

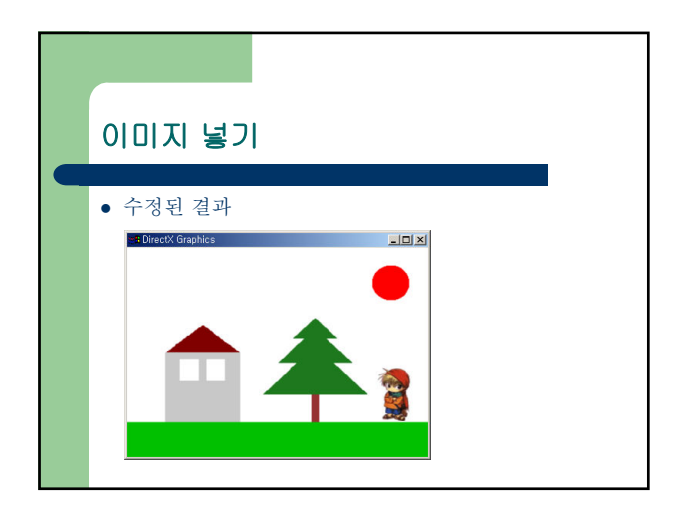

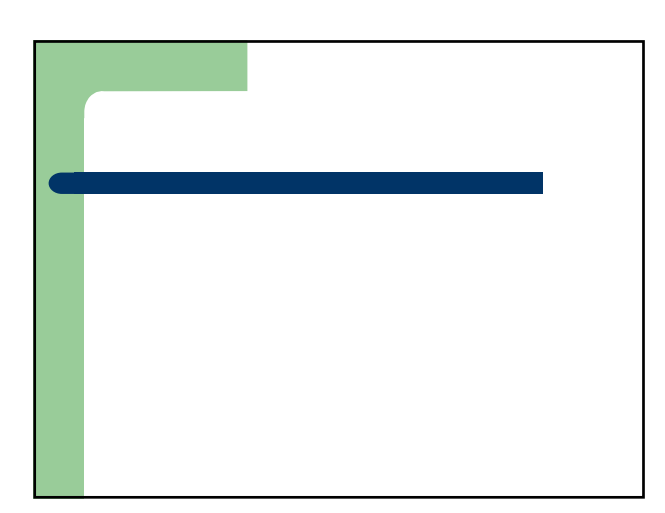

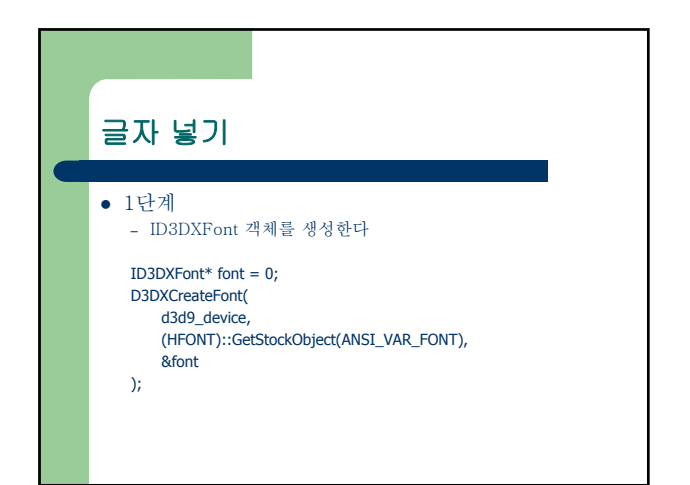

| 그다 년기                                   |
|-----------------------------------------|
| 글지 중기                                   |
|                                         |
| <ul> <li>2단계</li> </ul>                 |
| - ID3DXFont::DrawText 함수를 호출한다          |
| RECT text rect = $\{0, 0, 400, 300\}$ : |
| font->DrawText(                         |
| "안녕하세요",                                |
| 10,                                     |
| &text_rect,                             |
|                                         |
| D3DCOLOK_KGBA(U, U, U, 255)             |
| ),                                      |
|                                         |
|                                         |

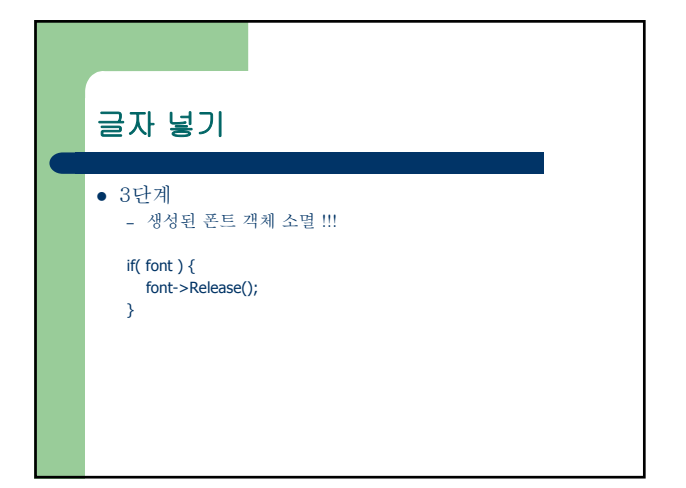

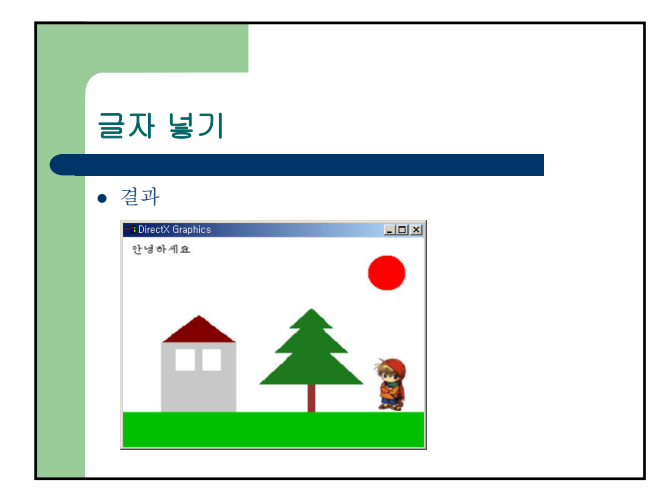

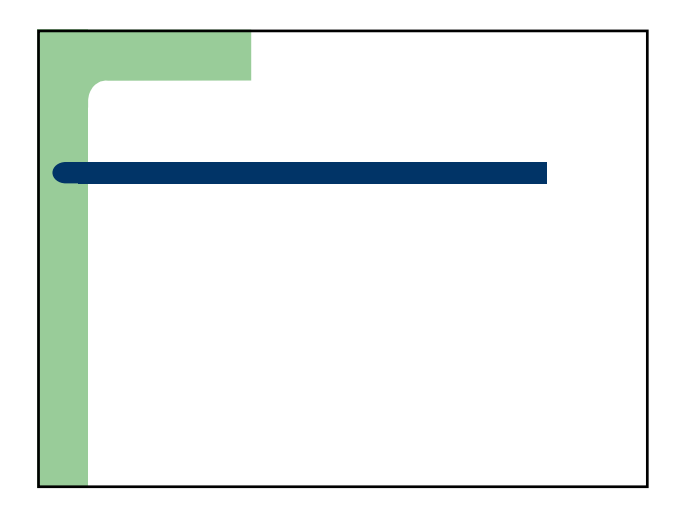

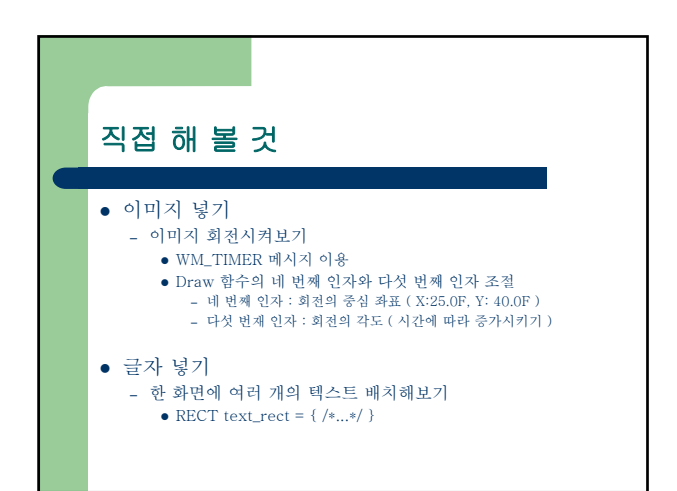